# Pagina | Galerij

WordPress heeft een standaard Galerij-functie. Hiermee toon je één of meerdere afbeeldingen binnen een bericht of pagina.

## Opdracht 10, Galerij

Voeg een Galerij toe aan één van je pagina's.

#### Pagina | Nieuwe Pagina | Media toevoegen

Kies voor Nieuw bericht of Nieuwe Pagina Klik op Media toevoegen. Bestanden uploaden. Bestanden selecteren. Let op dat het bestand de juiste extensie heeft, PSD- niet, JPG wel. Rechts zie je nu het bestand dat je hebt geupload. Type bij Titel de naam ven de foto. Uit Uitlijning kun je nog aangeven; Geen, Links, Gecentreerd of Rechts. Bij Afmeting geef je grootte aan: thumbnials, gemiddeld, groot, volledige grootte. Klik tenslotte op In pagina invoegen

| M&C 1                                                                                                    |                                     |                                                                                                    |
|----------------------------------------------------------------------------------------------------|-------------------------------------|----------------------------------------------------------------------------------------------------|
| Permalink: http://digitalevormgeving.wordpress.com/lee                                                                                                    | Media toevoegen                     | Sleep hier je bestanden naartoe                                                                      |
| 🕼 Media toevoegen 🖉 🔚                                                                                                    | g                                   |                                                                                                    |
| B I ABC 0 = 1 = 66 ≡ 1 = 2 2                                                                                                    | Bestanden uploaden Mediabibliotheek | Bestanden selecteren                                                                                 |
| Paragraaf $\bullet$ $\underline{\mathbf{U}}$ $\equiv$ $\underline{\mathbf{A}}$ $\bullet$ $\widehat{\mathbf{C}}$ $\widehat{\mathbf{C}}$ $\mathcal{Q}$ $\Omega$ | Alle mediabestanden                 |                                                                                                    |
| De opdrachten voor leerjaar 1 kun je vinden                                                                                                    | n op                                | Toegestane bestandstypen: jpg, jpeg, png, gif, pdf, doc, ppt, odt, pptx, docx, pps, ppsx, xis, xisx. |
| digitalevormgeving1.wordpress.com                                                                                                    |                                     | Maximale bestandsgrootte voor upload: 1GB.                                                           |
|                                                                                                    |                                     |                                                                                                    |
| BIJLAGEDETAILS                                                                                                    | EERGAVEIN STELLINGEN BIJLAGEN       |                                                                                                    |
| #iPhone 5<br>4 Januari 2013                                                                                                    | Uitlijning Links                    |                                                                                                    |
| 1240 × 1748<br>Afbeelding bewerken                                                                                                    | Link naar Bijlagepagina             |                                                                                                    |
| Permanent verwijderen                                                                                                    | http://digitalevormgeving.wor       |                                                                                                    |
|                                                                                                    | Afmeting Gemiddeld 212 × 300        |                                                                                                    |
| Titel Flyer Smartphone                                                                                                    |                                     |                                                                                                    |
| Onderschrift                                                                                                    |                                     |                                                                                                    |
|                                                                                                    |                                     |                                                                                                    |
| alt-tekst                                                                                                    |                                     |                                                                                                    |
| Beschrijving                                                                                                    |                                     |                                                                                                    |
|                                                                                                    | in pagina invoeger                  |                                                                                                    |

## Media toevoegen | Galerij aanmaken

Klik nog een keer op Media Toevoegen.

Rechts onder het woord Media toevoegen zie je nu Galerij aanmaken.

In het midden staan alle bestanden die je hebt ingevoerd. Rechts staan de bijlagedetails.

#### Galerij-instellingen

Selecteer nu een aantal foto's die je hebt ingevoerd door erop te klikken; er verschijnt een vinkje rechtsboven op de foto.

Klik nu rechtsonder op *Een nieuwe galerij* aanmaken.

Rechts zie je Gallery-instellingen. Kies het gewenste aantal Galerijkolommen, tussen 1 en 9.

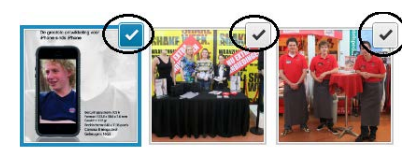

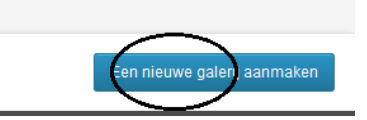

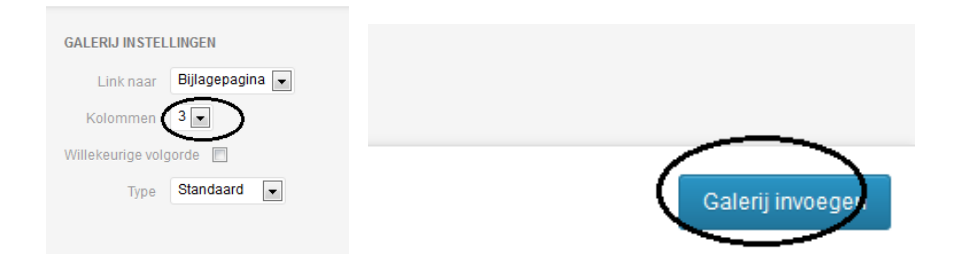

### Kijk op jouw blog naar de afbeeldingen.

*Klik op een afbeelding* en je krijgt een grotere variant te zien. Je kunt dan met een *pijltjestoets* naar de andere afbeeldingen bladeren

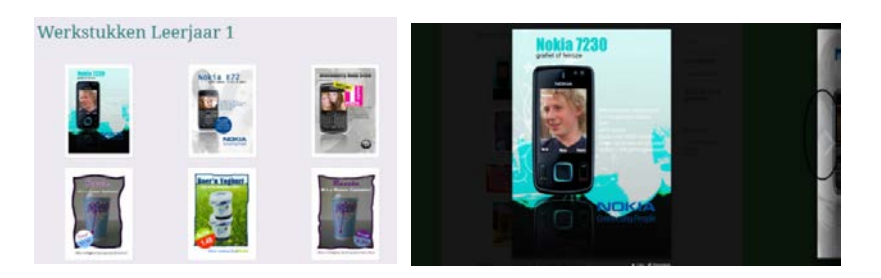

## Galerij bewerken

Klik op gallery link.

In de linkerbovenhoek zie je hetzelfde teken met de tekst *Galerij bewerken*. Klik daarop en je je *Galerij bewerken*.

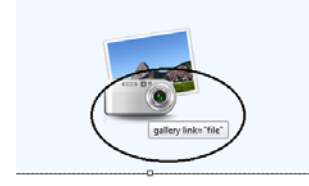

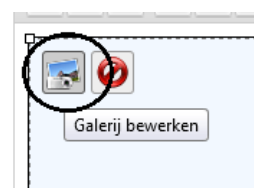

#### Slideshow

Maak een galerij. Klik dan rechts op type en kies Slideshow en vervolgens Galerij bijwerken.

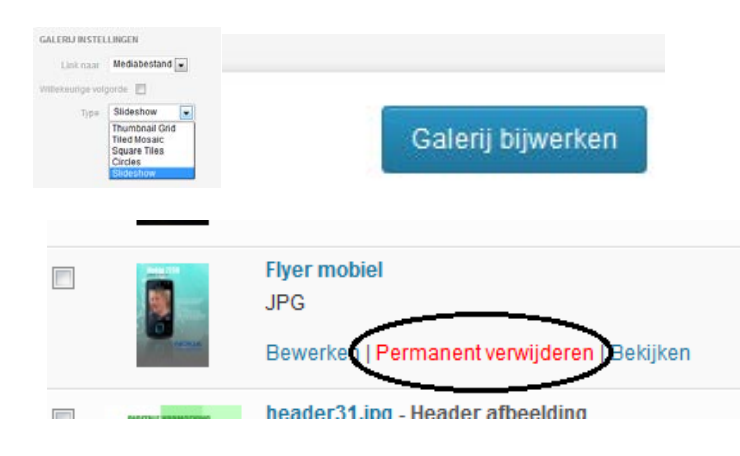